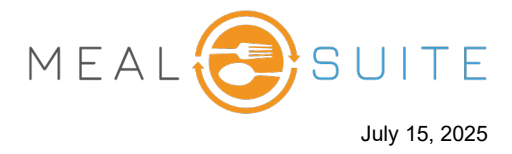

1. Tap the Pay button for the guest ticket. The Payments screen appears.

| Subtotal            |          | \$4.        |
|---------------------|----------|-------------|
| Tax Total           |          | \$0.        |
| Total               |          | \$5.        |
| Outstanding Balance |          | \$5.        |
| Delivery Type:      | Tap Pay. |             |
| To Go               |          | TICKET NOTE |
| DISCOUNT            |          | DAV         |

2. Tap **Bill To Room**. The Bill to Room pop-up window appears.

| ← BACK Payments        |              |     |              |             |  |  |
|------------------------|--------------|-----|--------------|-------------|--|--|
| L GUEST                |              |     |              |             |  |  |
| Select Tender Type     |              |     |              | Tan Dill to |  |  |
| 🖃 Cash                 | >            |     | Credit/Debit | Room.       |  |  |
| 🖄 Gift Card            | >            | ଜ   | Bill To Room | >           |  |  |
| 📼 Charge To Department | >            |     | 1            |             |  |  |
| Bill to Room CLOSE     |              |     |              |             |  |  |
|                        | Search a Dir | ner |              |             |  |  |
|                        |              |     |              |             |  |  |
|                        |              |     |              |             |  |  |

3. Search for and select the diner who will pay for the guest meal.

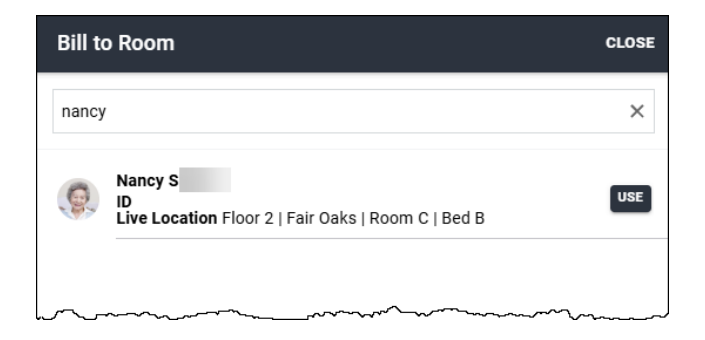

www.mealsuite.com

The content in this document is the property of MealSuite and is intended for use to the addressed recipient(s) only. Distribution or disclosure of the content to other parties may violate copyrights, constitute trademark infringements and violate confidentiality.

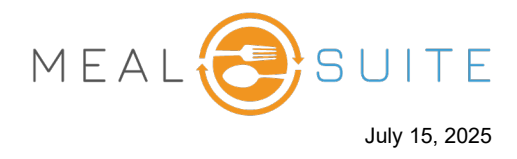

4. Tap Use. The Payments screen refreshes with the diner and the payment amount.

| ←васк Payment           | ts         |                          |              |
|-------------------------|------------|--------------------------|--------------|
| L GUEST                 |            |                          |              |
| Select Tender Type - Bi | ll To Room |                          |              |
| Enter an Amount         |            |                          |              |
| Selected Room           |            |                          |              |
| 👰 Nancy Si              |            |                          | CHANGE       |
| Please enter the paym   | ent amount |                          | 1.0          |
| \$5.40                  |            | Cancel Payment           |              |
|                         | •          |                          | Make Payment |
| 1                       | 2          | 3                        |              |
| 4                       | 5          | 6                        |              |
| 7                       | 8          | 9                        |              |
|                         | 0          | $\langle \times \rangle$ |              |
|                         |            |                          |              |

- 5. Tap Make Payment. The meal is charged to the diner's bill to room account.
- 6. Tap Close Ticket.